# YLおトク便 製品変更方法

Sign Up

ENTER

おトク便変更方法

ようこそ

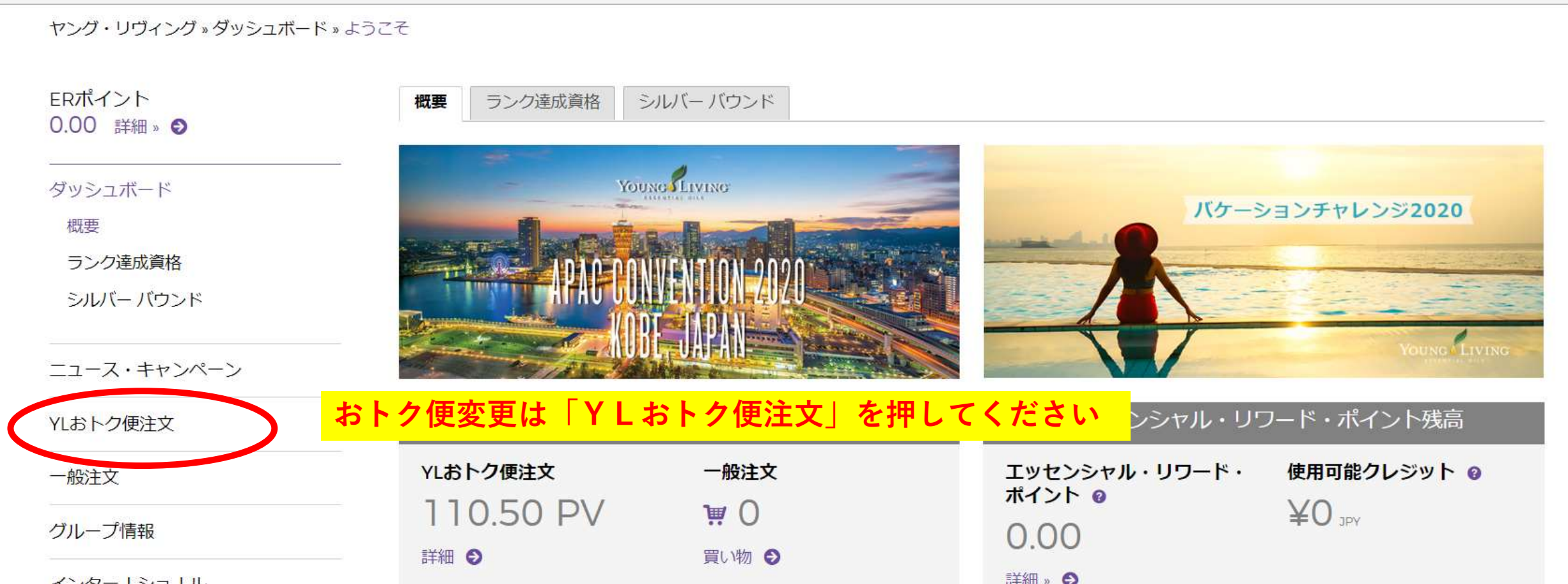

120-120-11

おトク便変更方法

### YLおトク便注文

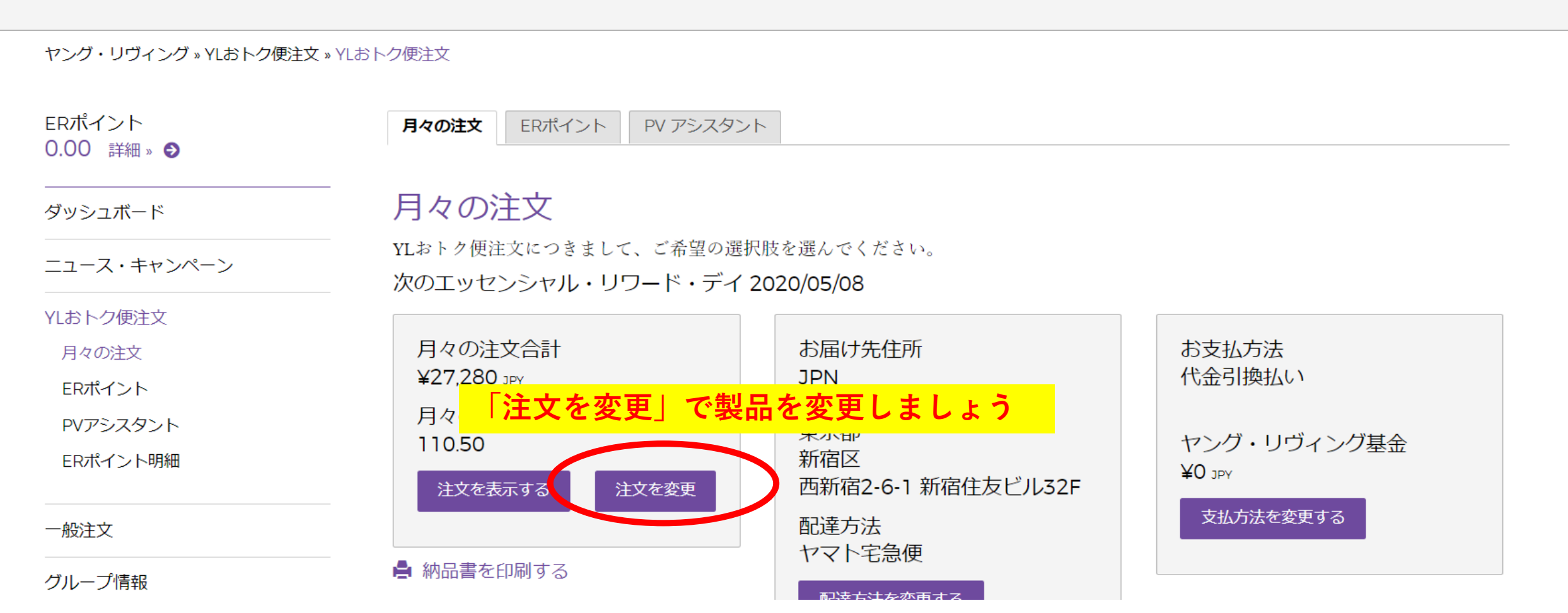

おトク便変更方法

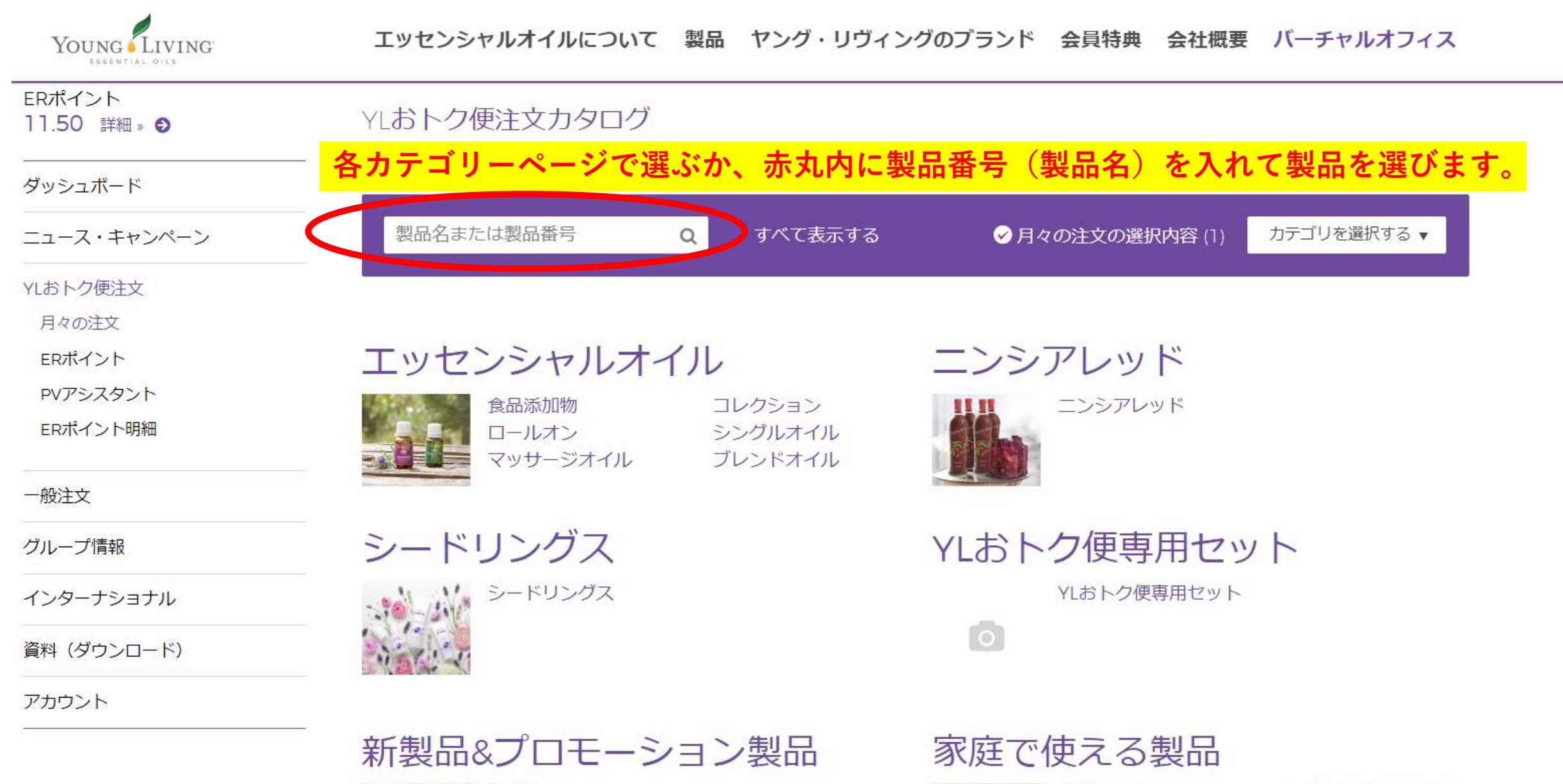

合品添加物

+チュ ラルプロテクショ

新制品 新制品

おトク便変更方法

\_

| ニュース・キャンペーン                 | 製品名または製品番号 Q すべて表                                  | 示する 🛛 🔗 月々の              | 注文の選択内容 (1) プロ                         | コテゴリを選択する ▼           |
|-----------------------------|----------------------------------------------------|--------------------------|----------------------------------------|-----------------------|
| YLおトク便注文<br>月々の注文<br>ERポイント | ♂ カテゴリに戻る<br>ナチュラルプロテクション                          |                          | 並び持って                                  | 3                     |
| PVアシスタント<br>ERポイント明細        | 希望の製品の「製品を追加する」を押し                                 | ます。※欠品中の                 | 型<br>してん<br>製品は「在庫切                    | <br>▼▼▲<br>れ」と表示されます。 |
|                             | アールシー 5 ml 340905                                  | 1 10.50 PV               | ¥1,705 зру 🛛 🕏                         | 認定を追加する               |
| グループ情報                      | インナー D-フェンス 60 カプセル 329505                         | 1 33.50 PV               | ¥5,184 эрү 🕒 💈                         | 品を追加する                |
| インターナショナル                   | オメガジャイズスリー 120 カプセル 309705 ニンシアレッド 750ml 304005    | 1 60.50 PV               | ¥9,369 JPY 🗘 💈                         | は品を追加する<br>製品を追加する    |
| 資料(ダウンロード)                  | ニンシアレッドサンプルパック 352505                              | 1 87.00 PV               | ¥13,446 эру 🚯 💈                        | <b>混転を追加する</b>        |
| アカウント                       | ヤングシーブス 15ml 342305<br>ヤングシーブス ハウスホールドクリーナー 374305 | 1 34.75 PV<br>1 22.50 PV | ¥5,500 JPY 在庫<br>¥3,575 JPY <b>① 第</b> | 切れ<br><b>出を追加する</b>   |
|                             | ヤングシーブス アロマブライト 303905                             | 1 10.50 PV               | ¥1,705 jpy 🕒 🐉                         | 品を追加する                |
|                             | ヤングシーブス スプレー 326505                                | 1 9.25 PV                | ¥1,485 JPY 在庫                          | 切れ                    |
|                             | ヤングシーブス ソープ 367905                                 | 1 10.50 PV               | ¥1,705 Jpy 🕒 💈                         | 品を追加する                |
|                             | ヤングシーブス デンタロームプラス 373805                           | 1 6.75 PV                | ¥1,100 JPY 🛛 🕏                         | 品を追加する                |

おトク便変更方法

| ニュース・キャンペーン          | 製品名または製品番号 Q す              | 「べて表示する  | ✓月々の注め   | 文の選択内容 (2   | 2) カテゴリを選択する ▼ |
|----------------------|-----------------------------|----------|----------|-------------|----------------|
| イLおトク便注文<br>月々の注文    | ❻ カテゴリに戻る                   |          |          |             |                |
| ERポイント               | ナチュラルプロテクション                |          |          | ग्रे        | が替える           |
| PVアシスタント<br>ERポイント明細 |                             |          |          |             | 製品名 ▼ ▼ ▲      |
|                      | アウトドア ディフェンス 177ml 23270    | 1        | 38.75 PV | ¥6,105 јру  | ⊖ 製品を追加する      |
| 一般注文                 | アールシー 5 ml 340905           | 製品が追加さ   | されるとこ    | のように        | :表示されます        |
| ブリ.―一プ/吉妃            | インナー D-フェンス 60 カプセル 329505  | 1        | 33.50 PV | ¥5,184 јру  | ⊖ 製品を追加する      |
|                      | オメガジャイズスリー 120 カプセル 309705  | <b>O</b> | 追加アイテム   |             | 注文概要を表示する      |
| インターナショナル            | ニンシアレッド 750ml 304005        | 1        | 40.00 PV | ¥6,183 jpy  | ⊖ 製品を追加する      |
| [料(ダウンロード)           | ニンシアレッドサンプルパック 352505       | 1        | 87.00 PV | ¥13,446 jpy | ● 製品を追加する      |
| 7++>                 | ヤングシーブス 15ml 342305         | 1        | 34.75 PV | ¥5,500 JPY  | 在庫切れ           |
| イカリント<br>            | ヤングシーブス ハウスホールドクリーナー 374305 | 1        | 22.50 PV | ¥3,575 јру  | ● 製品を追加する      |
|                      | ヤングシーブス アロマブライト 303905      | 1        | 10.50 PV | ¥1,705 JPY  | ● 製品を追加する      |
|                      | ヤングシーブス スプレー 326505         | 1        | 9.25 PV  | ¥1,485 JPY  | 在庫切れ           |
|                      | ヤングシーブス ソープ 367905          | 1        | 10.50 PV | ¥1,705 JPY  | ● 製品を追加する      |
|                      | ヤングシーブス デンタロームプラス 373805    | 1        | 6.75 PV  | ¥1,100 JPY  | ● 製品を追加する      |
|                      |                             | · ·      |          |             | A              |

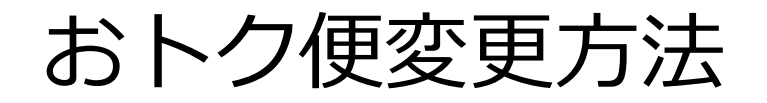

#### 画面をスクロールし下部へ進むと選んだ製品とPVが確認できます。 製品を削除する場合はゴミ箱マークを押してください。

| 製品名または製品番号 | Q すべて表示する                      |     |        | ⊘月          | 々の注入の選択 | マクロン マン・マン・マン・マン・マン・マン・マン・マン・マン・マン・マン・マン・マン・マ | を選択する ▼  |
|------------|--------------------------------|-----|--------|-------------|---------|-----------------------------------------------|----------|
|            | 戻る 1 次へ                        |     |        |             |         |                                               |          |
|            | 現在の注文内容                        |     |        |             |         |                                               |          |
|            | 製品                             | 数量  | アイテムPV | 価格          | PV小計    | 小計                                            |          |
|            | オメガジャイズスリー 120 カプセル            | 1   | 60.50  | ¥9,369 yqt  | 60.50   | ¥9,369 נאץ                                    |          |
|            | フランキンセンス 15 ml                 | 1   | 75.50  | ¥11,880 JPY | 75.50   | ¥11,880 jpy                                   | <b>i</b> |
|            |                                |     |        |             |         |                                               | 💼 💼 削除する |
|            | プロモーション製品**                    | 数量  | アイテムPV | 価格          | PV/J\≣† | 小計                                            |          |
|            | ラベンダーオートミール モイスチャライ<br>ジング ソープ | ٢ 1 | 0.00   | 無料          | 0.00    | ¥0.00 JPY                                     |          |
|            |                                |     |        | 小計: 13      | 6.00    | ¥21,249 јру                                   |          |
|            |                                |     |        |             | 戻       | る YLおトク係                                      | 更注文を保存する |

# おトク便変更方法 BV数によってプロモーション製品も表示されます。 <br/> 選び終わったら「YLおトク便注文を保存する」を忘れずに押しましょう。

| 品名または製品番号 | Q すべて表示する                      |    |        | ⊘.          | 月々の、主文の邊 | 登択内容 (2) カテゴ! | リを選択する ▼   |
|-----------|--------------------------------|----|--------|-------------|----------|---------------|------------|
|           | 戻る 1 次へ                        |    |        |             |          |               |            |
|           | 現在の注文内容                        |    |        |             |          |               |            |
|           | 製品                             | 数量 | アイテムPV | 価格          | PV小計     | 小清十           |            |
|           | オメガジャイズスリー 120 カプセル            | 1  | 60.50  | ¥9,369 jpy  | 60.50    | ¥ 369 јру     | <b>ā</b> 🗌 |
|           | フランキンセンス 15 ml                 | 1  | 75.50  | ¥11,880 jpy | 75.50    | ¥11, 80 yqt   | <b>i</b>   |
|           |                                |    |        |             |          |               | 💼 💼 削除する   |
|           | プロモーション製品**                    | 数量 | アイテムPV | 価格          | PV/J\≣†  | 小計            |            |
|           | ラベンダーオートミール モイスチャライ<br>ジング ソープ | 1  | 0.00   | 無料          | 0.00     | ¥qt 00.0¥     |            |
|           |                                |    |        |             |          |               |            |
|           |                                |    |        | .1. = 1     |          |               |            |

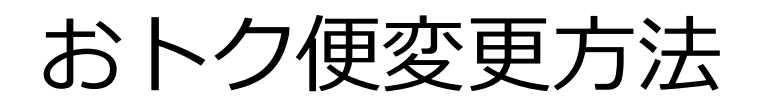

おトク便は50PV以上の設定が必要です。 50PVを下回って「YLおトク便注文を保存する」を押すとこのようなメッ セージが出て、保存ができません。必ず製品を入力しましょう。 ※製品はERデイ変更締め切り日まで何度でも変更ができますのでご安心ください。

|                              |                                                                                                    | ±                                                                                     | ■ 受信箱 🕌 カート                                                    |
|------------------------------|----------------------------------------------------------------------------------------------------|---------------------------------------------------------------------------------------|----------------------------------------------------------------|
| UNG LIVING<br>ESSENTIAL OILS | - 注意:YLおトク便注文のPVが最低<br>度PVを下回っています。                                                                                                    | <b>氏限</b>                                                                             | 会社概要 バーチャルオフィス                                                 |
|                              | YLおトク便注文は 50 PV以上でなければなりません。現在、な<br>トク便注文は 50PVを下回っています。                                                                               | あたなたのYLお                                                                              |                                                                |
| ブ・リヴィング » YLおトク便注文 » YLおトク   | 7便) この問題を解決するには、下記の選択肢のどれかを選んでくた                                                                                                    | <i>き</i> さい。                                                                          |                                                                |
| ペイント<br>D 詳細 » ● Y           | <ul> <li>製品を追加する: [OK] ボタンをクリックして購入する製し、YLおトク便注文の PV を増やす。または、カタログカ</li> <li>YLおトク便注文を中止する: YLおトク便注文を中止する、スタマーサポートへご連絡ください。</li> </ul> | 協 を 定 加<br>か ら 注 文 す る<br>場 合 は 、 カ<br>「 カ タ 「 カ タ 」<br>を 押 す 。<br>に 移 り こ<br>た ま し た | コグから注文する」<br>と、製品選択ページ<br>ます。<br><sup>つ"注文を変更"をクリックしてくださ</sup> |
| シュボード                        |                                                                                                    | OK Sトク便注                                                                              | 文画面へ戻ります。                                                      |
| ース・キャンペーン                    |                                                                                                    | 展 展 表                                                                                 | 5 YLおトク便注文を保存する                                                |
| トク使注文                        |                                                                                                    |                                                                                       |                                                                |
|                              | 製品検索                                                                                                    | 製品カタログ                                                                                |                                                                |
| ホイント<br>アシスタント               | 製品を検索して注文に追加していただけます。                                                                                                    | "製品カタログ"をクリックし<br>ら製品を追加していただけま                                                       | ていただくと、製品力タログを見なが<br>す。                                        |

おトク便変更方法

### YLおトク便注文

| ヤング・リヴィング » YLおトク便注S         | 、» YLおトク便注文                               |                                                              |                           |
|------------------------------|-------------------------------------------|--------------------------------------------------------------|---------------------------|
| ERポイント<br>0.00 詳細 » <b>う</b> | 月々の注文 ERポイント PV アシスタ                      | ント                                                           |                           |
| ダッシュボード                      | 月々の注文                                     |                                                              |                           |
| ニュース・キャンペーン                  | YLおトク便注文につきまして、ご希望の選<br>次のエッセンシャル・リワード・ディ | 択肢を選んでください。<br><sup>^</sup> 2020/05/08                       |                           |
| YLおトク便注文                     |                                           |                                                              |                           |
| 月々の注文                        | 月々の注文合計                                   | お届け先住所                                                       | お支払方法                     |
| ERポイント                       |                                           | る」を押すと現在設定してい                                                | <mark>ヽる製品が確認できます。</mark> |
| PVアシスタント<br>ERポイント明細         | 110.50<br>注文を表示する<br>注文を変更                | <ul><li>果京都</li><li>新宿区</li><li>西新宿2-6-1 新宿住友ビル32F</li></ul> | ヤング・リヴィング基金<br>¥0 JPY     |
| 一般注文                         |                                           | 配達方法ヤマト宅急便                                                   | 支払方法を変更する                 |
| グループ情報                       | ▶ 納品書を印刷する                                | 和法方法を亦再する                                                    |                           |

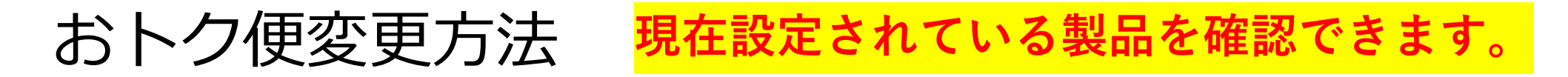

#### YLおトク便注文

#### 便注文 » YLおトク便注文

#### YLおトク便注文概要

現在の注文内容です。この内容から製品の削除、追加や数量の変更ができます。変更ができましたら"注文を変更"をクリックしてくださ い。次回YLおトク便注文にて保存された製品が配達されます。"戻る"をクリックしてYLおトク便注文画面へ戻ります。

| 製品                             | 数量 | アイテムPV | 価格          | PV小計     | 小計          |            |
|--------------------------------|----|--------|-------------|----------|-------------|------------|
| オメガジャイズスリー 120 カプセル            | 1  | 60.50  | ¥9,369 зру  | 60.50    | ¥9,369 зрү  | <b>i</b>   |
| フランキンセンス 15 ml                 | 1  | 75.50  | ¥11,880 yqu | 75.50    | ¥11,880 ypy | <b>ā</b> 🗌 |
|                                |    |        |             |          | 面           | 前削除す       |
| プロモーション製品**                    | 数量 | アイテムPV | 価格          | PV/J\≣†  | 小計          |            |
| ラベンダーオートミール モイスチャライ<br>ジング ソープ | 1  | 0.00   | 無料          | 0.00     | ¥0.00 JPY   |            |
|                                |    |        | 小計: 130     | 5.00 ¥21 | ,249 JPY    |            |
|                                |    |        |             | 戻る       | YLおトク便注文を   | 全保存する      |

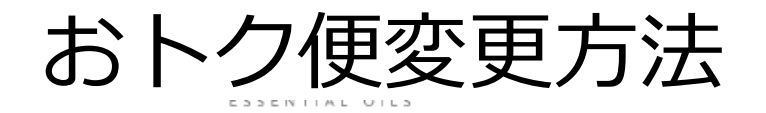

問題が無ければ変更完了です。

現在の処理日

注文の確認

ヤング・リヴィング»YLおトク便注文»注文の確認

| ERポイント<br>11.50 詳細 » <b>9</b> | YLおトク便注文の変更が完了いたしました。                                        |                                   |  |  |  |  |  |  |  |
|-------------------------------|--------------------------------------------------------------|-----------------------------------|--|--|--|--|--|--|--|
| ダッシュボード<br>                   | <ul> <li>次回オートシップ・デイ: 2020/05/25</li> <li>OTG注文概要</li> </ul> |                                   |  |  |  |  |  |  |  |
| YLおトク便注文                      | 小計:<br>¥19.475 ┉                                             | 配送先住所<br>JPN                      |  |  |  |  |  |  |  |
| 一般注文<br><br>グル_ープ情報           | アイテムの税額: 推定<br>¥1,774 JPY                                    | 〒1630232<br>東京都                   |  |  |  |  |  |  |  |
| インターナショナル                     | 送料:推定<br>¥350 JPY                                            | 和相区<br>西新宿2-6-1 新宿住友ビル32F<br>配達方法 |  |  |  |  |  |  |  |
| 資料(ダウンロード)                    | 送料にかかる税: 推定<br>¥35 JPY                                       | ヤマト宅急便                            |  |  |  |  |  |  |  |
| アカウント<br>                     | 代引き手数料<br>¥440 эрү                                           | 代金引換払い                            |  |  |  |  |  |  |  |
|                               | 寄付額合計:<br>¥0 эрү                                             | 旧たの加田口                            |  |  |  |  |  |  |  |

おトク便変更方法

このメッセージが出た場合は、次のページで設定します。 「発送方法を変更する」を押してください。

| FI 🎔 💿 🖻 🔽 🕒 JA 🗸 |                                                                                | ±                 | ▼受信箱 🌪 カート  |
|-------------------|--------------------------------------------------------------------------------|-------------------|-------------|
| UNG LIVING"       |                                                                                | 資特典 会社概要 ノ        | ベーチャルオフィス   |
| 品名または製品番号         | この変更をしますと、発送万法に影響かあ<br>ります。                                                    | 注文の選択内容 (1) カ     | ラゴリを選択する ▼  |
| ダウンロード)           | 注文を保存するには、先に発送方法を更新してください。                                                     |                   | ,           |
| <br>ント            | この変更をしますと、配送料などに影響があります。                                                       | 型の皆える             |             |
|                   | "発送方法を変更する"をクリックして発送方法を変更し、"閉じる"をクリック<br>して注文に戻り、注文を保存してください。<br>閉じる 発送方法を変更する |                   |             |
|                   |                                                                                |                   |             |
| -                 | プランキンセンス 15 ml 1 75.50 ¥11,880 JPY 7                                           | 5.50 ¥11,880 איקנ | ć 💼 🔲       |
|                   |                                                                                |                   | 💼 💼 削除する    |
|                   | 小計: 75.50                                                                      | ¥11,880 JPY       |             |
|                   |                                                                                | 戻る YLa            | おトク便注文を保存する |

おトク便変更方法

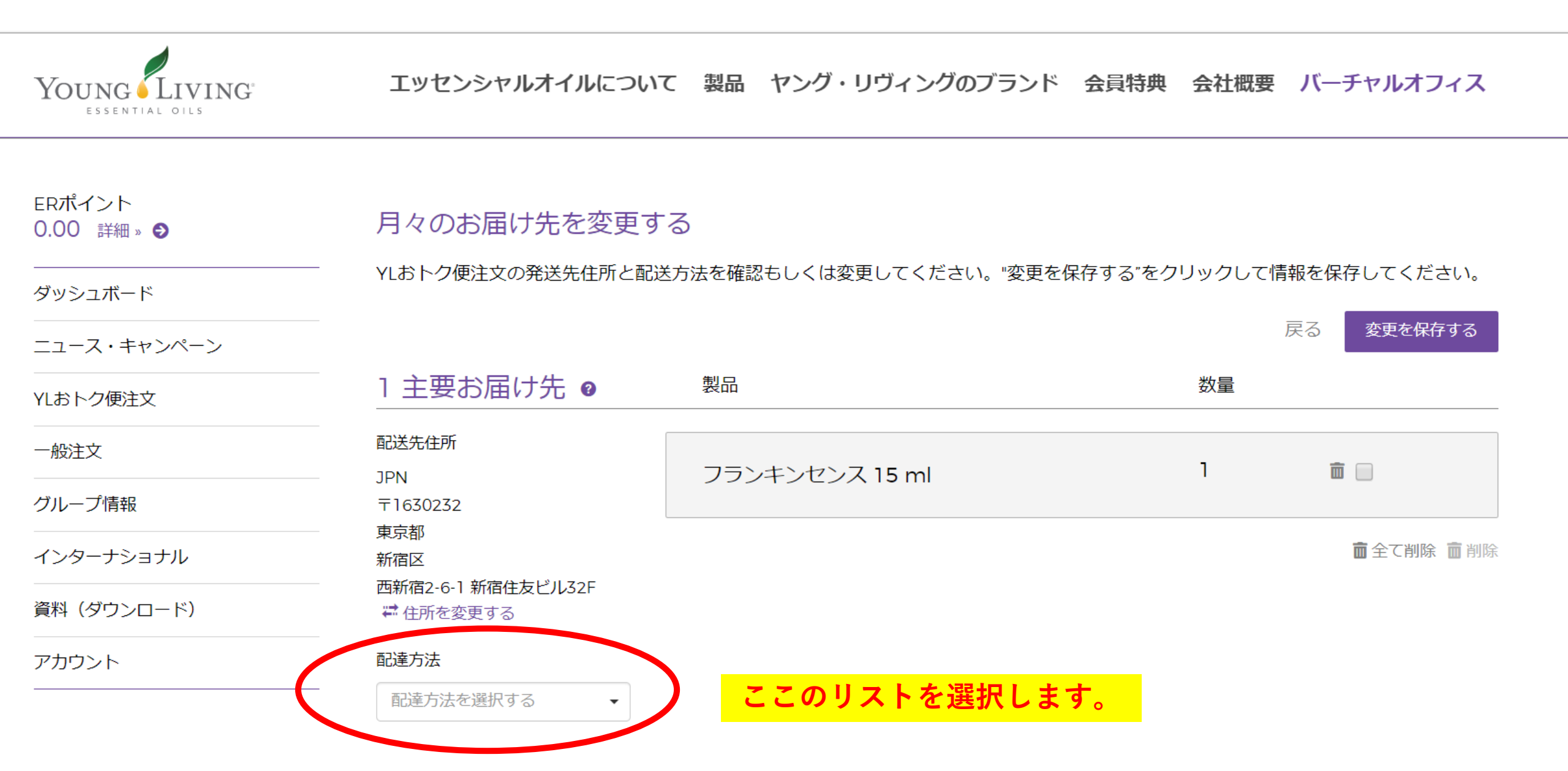

おトク便変更方法

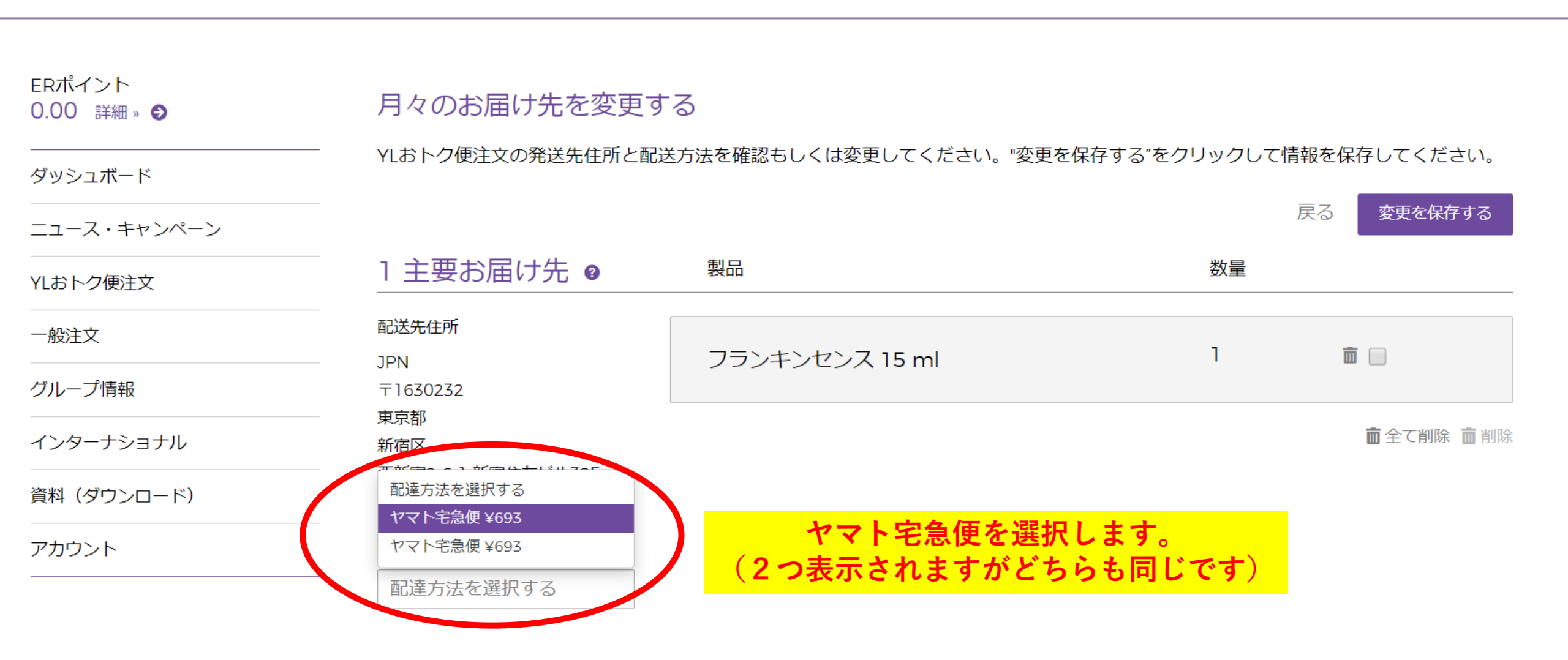

おトク便変更方法

| Young Living | エッセンシャルオイルについ                  | て 製品 ヤング・リヴィングのブ                           | ランド 会員特典 会社概要 | バーチャルオフィス             |  |
|--------------|--------------------------------|--------------------------------------------|---------------|-----------------------|--|
| ニュース・キャンペーン  |                                |                                            |               | 戻る変更を保存する             |  |
| YLおトク便注文     | 1 主要お届け先 ❷                     | 制品<br>———————————————————————————————————— | 数量            |                       |  |
| 一般注文         | 配送先住所<br>1PN                   | フランキンヤンス 15 ml                             | 1             | <b> </b>              |  |
| グループ情報       | 〒1630232                       |                                            |               |                       |  |
| インターナショナル    | 東京都新宿区                         |                                            |               | ▅全て削除 ▅削除             |  |
| 資料(ダウンロード)   | 四新伯2-6-1 新伯任友ビル52F<br>幕住所を変更する |                                            |               |                       |  |
| アカウント        | 配達方法                           |                                            |               |                       |  |
|              | ヤマト宅急便 ¥693 ・                  |                                            |               |                       |  |
|              | 配達時間                           |                                            |               |                       |  |
|              | 指定なし <ul> <li></li> </ul>      |                                            | 変更を           | <mark>保存するを押しま</mark> |  |

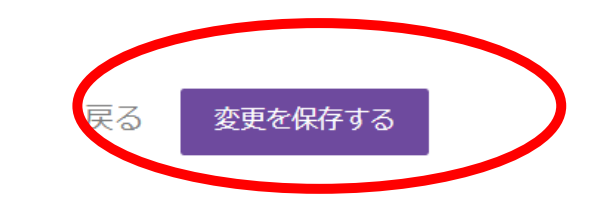

おトク便変更方法

#### この画面になれば変更完了です。

| Young Living                                                | エッセンシャルオイルについて                                                                                 | 製品 ヤング・リヴィングのブランド 会                                                                                                    | 員特典 会社概要 バーチャルオフィス |
|-------------------------------------------------------------|------------------------------------------------------------------------------------------------|----------------------------------------------------------------------------------------------------|--------------------|
| ERポイント<br>0.00 詳細 » <b>9</b>                                | YLおトク便注文の変更が完立                                                                                 | 了いたしました。                                                                                                    |                    |
| ダッシュボード                                                     | - 次回オートシップ・デイ: 2020/05/08                                                                      |                                                                                                    |                    |
| ニュース・キャンペーン                                                 | OIG注义概要                                                                                        |                                                                                                    |                    |
| YLおトク便注文<br>月々の注文<br>ERポイント<br>PVアシスタント<br>ERポイント明細<br>一般注文 | 小計:<br>¥10,800 JPY<br>アイテムの税額: 推定<br>¥1,080 JPY<br>送料:推定<br>¥630 JPY<br>送料にかかる税: 推定<br>¥63 JPY | <ul> <li>配送先住所</li> <li>JPN</li> <li>〒1630232</li> <li>東京都</li> <li>新宿区</li> <li>西新宿2-6-1 新宿住友ビル32F</li> <li>配達方法</li> <li>ヤマト宅急便</li> <li>支払方法</li> </ul> |                    |
| グループ情報                                                      | 代引き手数料<br>¥0 эрү                                                                               | 代金引換払い                                                                                                    |                    |
| インターナショナル<br>資料(ダウンロード)<br>アカウント                            | 寄付額合計:<br>¥0 յрү<br>注文合計:<br>¥12.573 յрү                                                       | 現在の処理日<br>7日 今月の                                                                                                    |                    |
|                                                             | PV合計:                                                                                          |                                                                                                    |                    |

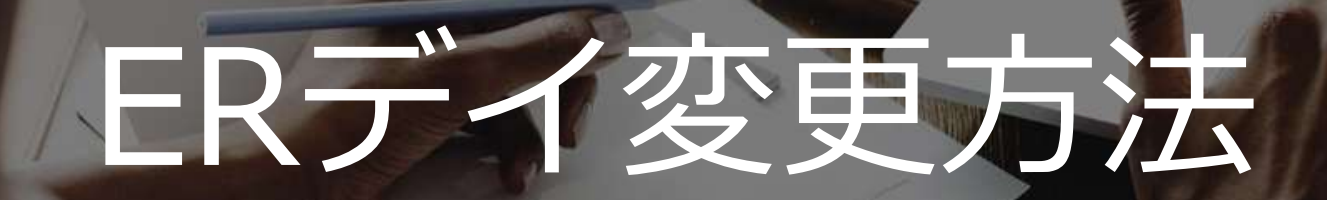

Sign Up

ENTER

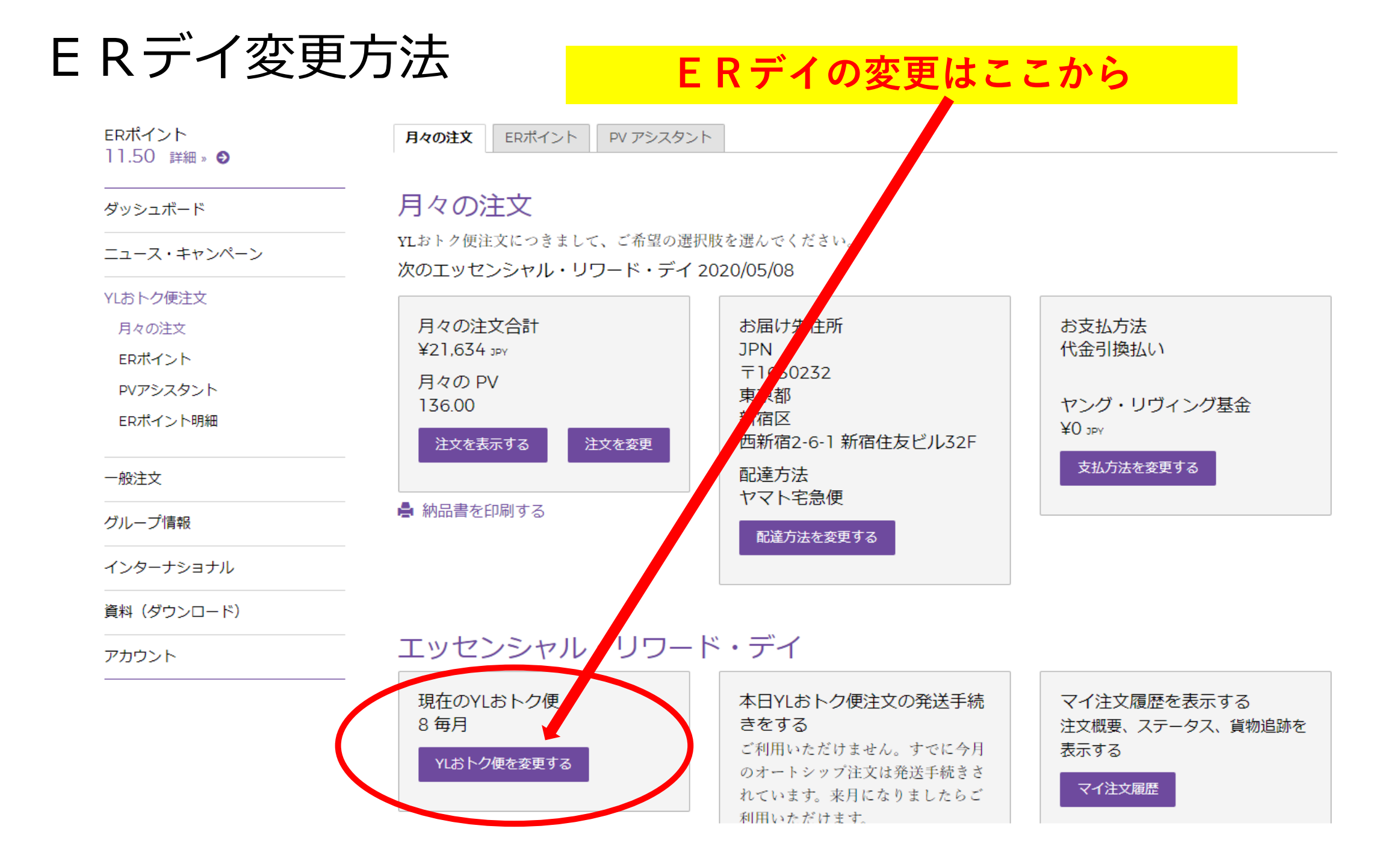

E Rデイ変更方法

#### 現在のERデイは紫色の日付です。 グレー表記になっている日付は選べません。

ERポイント 11.50 詳細 » ●

ダッシュボード

#### ER**デイの変更**

次回のエッセンシャル・リワード・デイ 2020/05/08

|          | 4月   |    |    |                    |      |     |    | 5月 | ]  |    |    |    |    |    |    |
|----------|------|----|----|--------------------|------|-----|----|----|----|----|----|----|----|----|----|
|          | 日    | 月  | 火  | 水                  | 木    | 金   | 土  |    | 日  | 月  | 火  | 水  | 木  | 金  | 1  |
| YLおトク便注文 | 29   | 30 | 31 | 01                 | 02   | 03  | 04 | ;  | 26 | 27 | 28 | 29 | 30 | 01 | 02 |
| 月々の注文    | 05   | 06 | 07 | 08                 | 09   | 10  | 11 |    | 03 | 04 | 05 | 06 | 07 | 08 | 09 |
| ERポイント   | 12   | 13 | 14 | 15                 | 16   | 17  | 18 |    | 10 | 11 | 12 | 13 | 14 | 15 | 16 |
| PVアシスタント | 19   | 20 | 21 | 22                 | 23   | 24  | 25 |    | 17 | 18 | 19 | 20 | 21 | 22 | 23 |
| ERポイント明細 | 26   | 27 | 28 | 29                 | 30   | 01  | 02 | :  | 24 | 25 | 26 | 27 | 28 | 29 | 30 |
|          | 03   | 04 | 05 | 06                 | 07   | 08  | 09 |    | 31 | 01 | 02 | 03 | 04 | 05 | 06 |
| グループ情報   | ■ 現在 | 選択 | 済み | <mark>処理済</mark> み | ■ 購入 | 、不可 |    |    |    |    |    |    |    |    |    |

インターナショナル

資料(ダウンロード)

戻る 日付を変更する

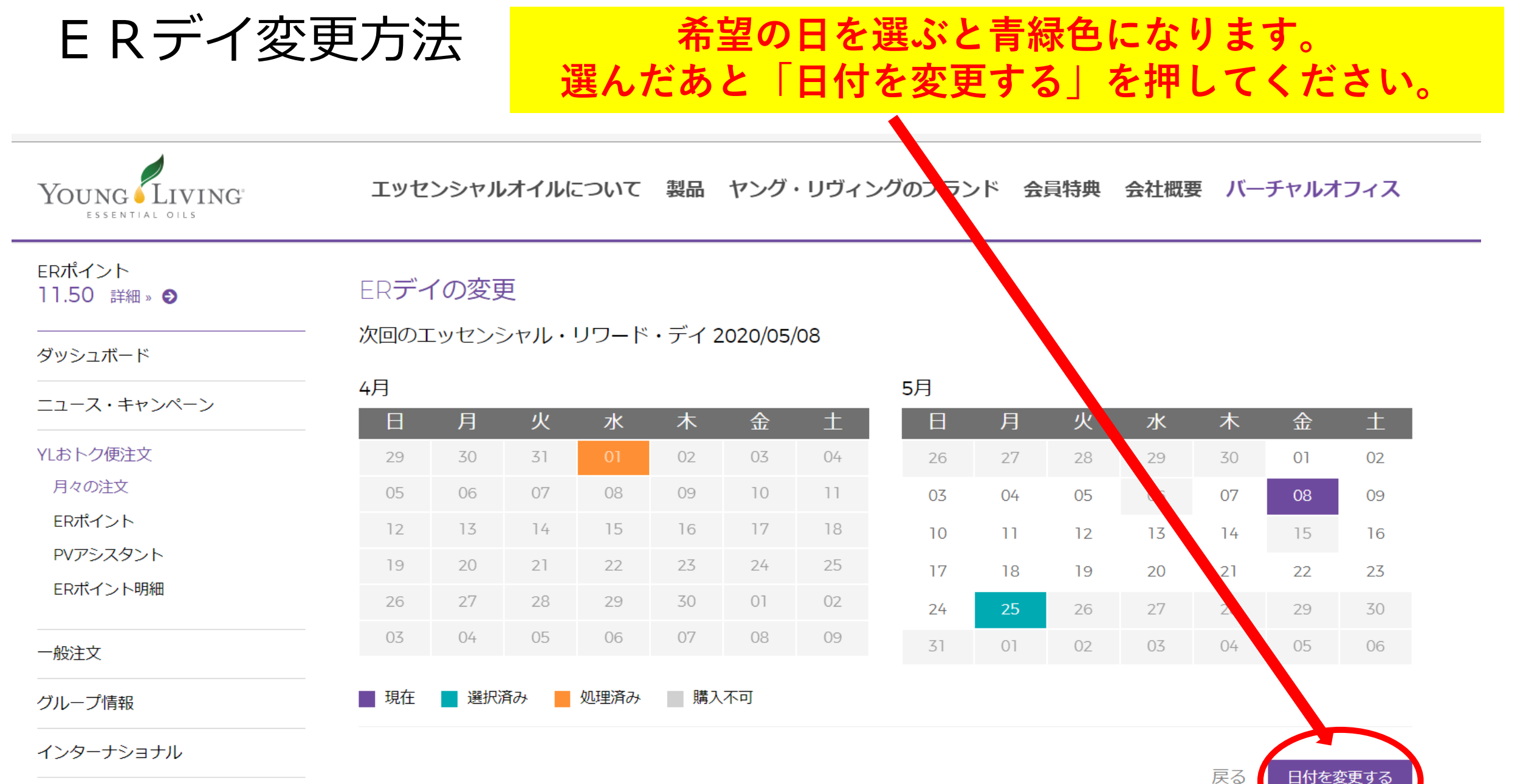

資料(ダウンロード)

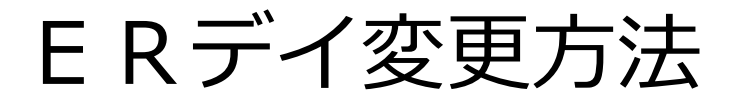

### E R デイの日付変更はこれで完了です。 新しいE R デイをご確認ください。

注文の確認

ヤング・リヴィング » YLおトク便注文 » 注文の確認

| ERポイント<br>11.50 詳細 » 😏                              | YLおトク便注文の変更が完了いたしました。                                                |                                                                      |  |  |  |
|-----------------------------------------------------|----------------------------------------------------------------------|----------------------------------------------------------------------|--|--|--|
| ダッシュボード                                             | 〜 次回オートシップ・デイ: 2020/05/25                                            |                                                                      |  |  |  |
| ニュース・キャンペーン                                         | OIG注义概要                                                              |                                                                      |  |  |  |
| YLおトク便注文<br>月々の注文<br>ERポイント<br>PVアシスタント<br>ERポイント明細 | 小計:<br>¥19,475 JPY<br>アイテムの税額: 推定<br>¥1,774 JPY<br>送料:推定<br>¥350 JPY | 配送先住所<br>JPN<br>〒1630232<br>東京都<br>新宿区<br>西新宿2-6-1 新宿住友ビル32F<br>配達方法 |  |  |  |
| 一般注文                                                | 送料にかかる税: <sub>推定</sub><br>¥35 <sub>JPY</sub>                         | <ul> <li>やマト宅急便</li> <li>++</li> </ul>                               |  |  |  |

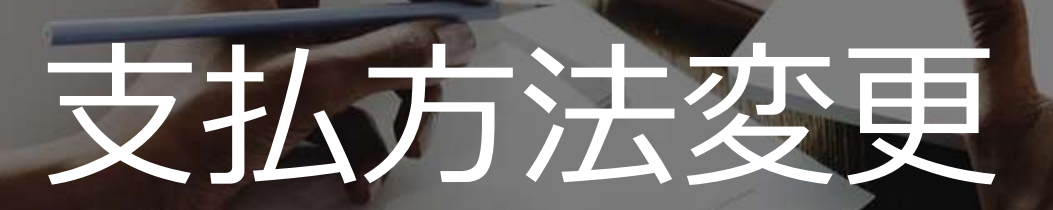

Sign Up

ENTER

おトク便支払い方法の変更

### 支払い方法の変更はここから

| ヤング・リヴィング » YLおトク便注文   | 、» YLおトク便注文                           |                                 |                      |
|------------------------|---------------------------------------|---------------------------------|----------------------|
| ERポイント<br>11.50 詳細 » 😏 | <b>月々の注文</b> ERポイント PV アシ             | マスタント                           |                      |
| ダッシュボード                | 月々の注文                                 |                                 |                      |
| ニュース・キャンペーン            | YLおトク便注文につきまして、ご希望<br>次のエッセンシャル・リワード・ | 星の選択肢を選んでください。<br>デイ 2020/05/25 |                      |
| YLおトク便注文               |                                       |                                 |                      |
| 月々の注文                  | 月々の注文合計                               | お届け先住所                          | お支 <mark>払</mark> 方法 |
| ERポイント                 | ¥21,634 JPY                           | JPN                             | 代金可換払い               |
| PVアシスタント               | 月々の PV                                | 〒1630232<br>東京都                 |                      |
| ERポイント明細               | 136.00注文を表示する注文を表示する                  | 新宿区<br>西新宿2-6-1 新宿住友ビル32F       | ヤンフ・リウィンク基金<br>¥0.1  |
| 一般注文                   |                                       | 配達方法                            | 支払方法を変更する            |
| グループ情報                 | ▲ 納品書を印刷する                            | ヤマト宅急便                          |                      |

# おトク便支払い方法の変更

#### クレジットカードの登録がない場合は リストの選択肢にはあがりません。

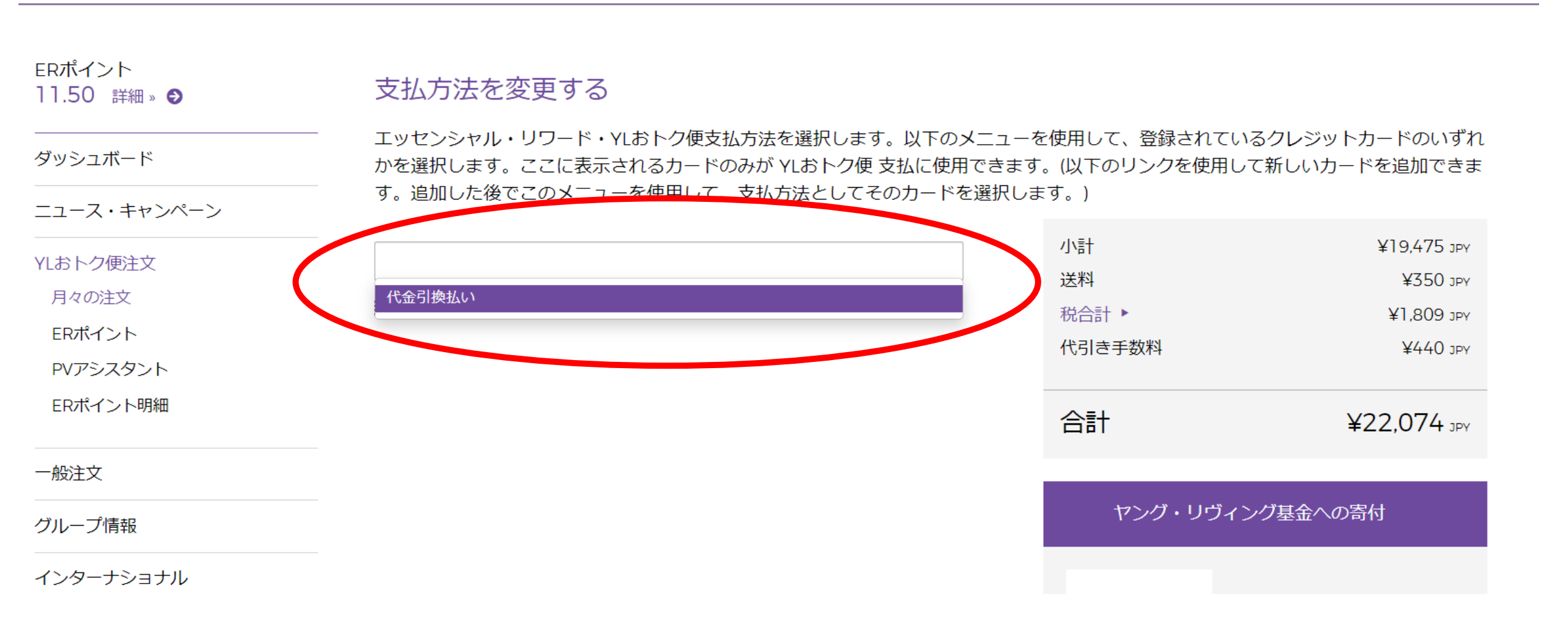

# おトク便支払い方法の変更

#### 「支払い方法を追加する」を押します

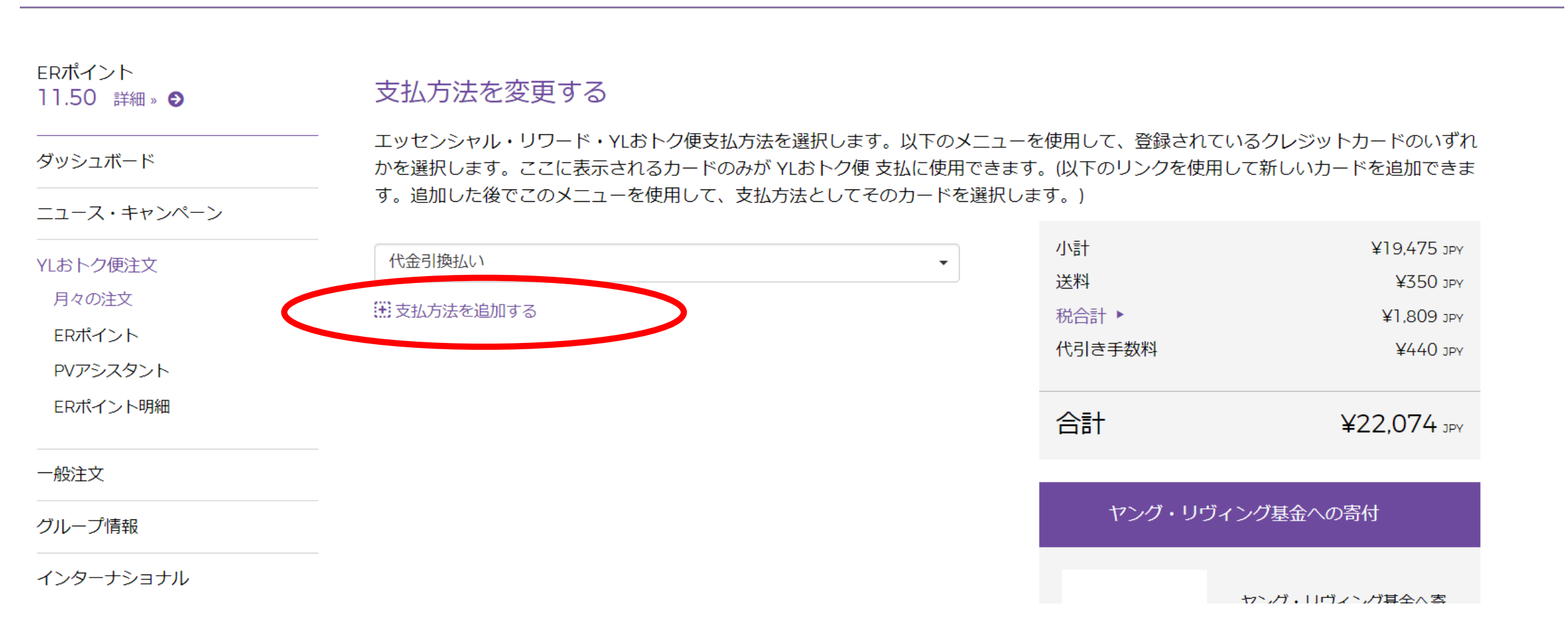

おトク便支払い方法の変更

| and the second second second second second second second second second second second second second second second |                          |                              |
|----------------------------------------------------------------------------------------------------|--------------------------|------------------------------|
| Young                                                                                                    | <b>エ</b> 新しい支払方法         | ×<br>環時典 会社概要 バーチャルオフィス      |
| ESSENTIAL OILS                                                                                                   | 支払タイプ・                   |                              |
|                                                                                                    | クレジットカード                 |                              |
| ERポイント<br>11.50 詳細。 <b>9</b>                                                                                     | 支子 より安全・簡単にお支払い          |                              |
|                                                                                                    | カード名義人・                  | して、登録されているクレジットカードのいずれ       |
| タッシュホート カ                                                                                                    | ppを カード名義人               | 下のリンクを使用して新しいカードを追加できま       |
| ニュース・キャンペーン *                                                                                                    | 1 カード番号・                 |                              |
| YLおトク便注文                                                                                                    | カード番号<br>代:              | 「「「「「」」「「」」「「」」」を押します。       |
| 月々の注文                                                                                                    | 有効期限・                    |                              |
| ERポイント                                                                                                    | 月 • 年 •                  | PayPalはPaypalのアイコンから設定しま     |
| PVアシスタント                                                                                                    |                          |                              |
| ERポイント明細                                                                                                    | □ 既定の支払方法にする             | ≣† ¥22, 4 леу                |
|                                                                                                    | 任所                       |                              |
| 一般注义                                                                                                    |                          |                              |
| グループ情報                                                                                                    |                          | ヤンジ・リウインク基金の 高内              |
| インターナショナル                                                                                                    | 郵便番号(半角で入力してください)・<br>検索 |                              |
| 資料(ダウンロード)                                                                                                    | 都道府道・市町村・                | ク・リウィンク基金へ寄<br>Jされる場合は、ここに寄付 |
|                                                                                                    | 東京都 •                    |                              |
|                                                                                                    | 住所・                      |                              |
|                                                                                                    |                          | プログラムまたはプロジェク<br>トの選択        |
|                                                                                                    |                          | General Donation 👻           |
|                                                                                                    |                          |                              |
|                                                                                                    | ・必須項目                    | 読み、本面を尽たする                   |
|                                                                                                    | キャンセレ                    | 保存する                         |
|                                                                                                    |                          |                              |

す

# おトク便支払い方法の変更

#### 保存した後、リストでクレジットカードを 選びます。(登録が出来ていればクレジッ トカードが表示されます)

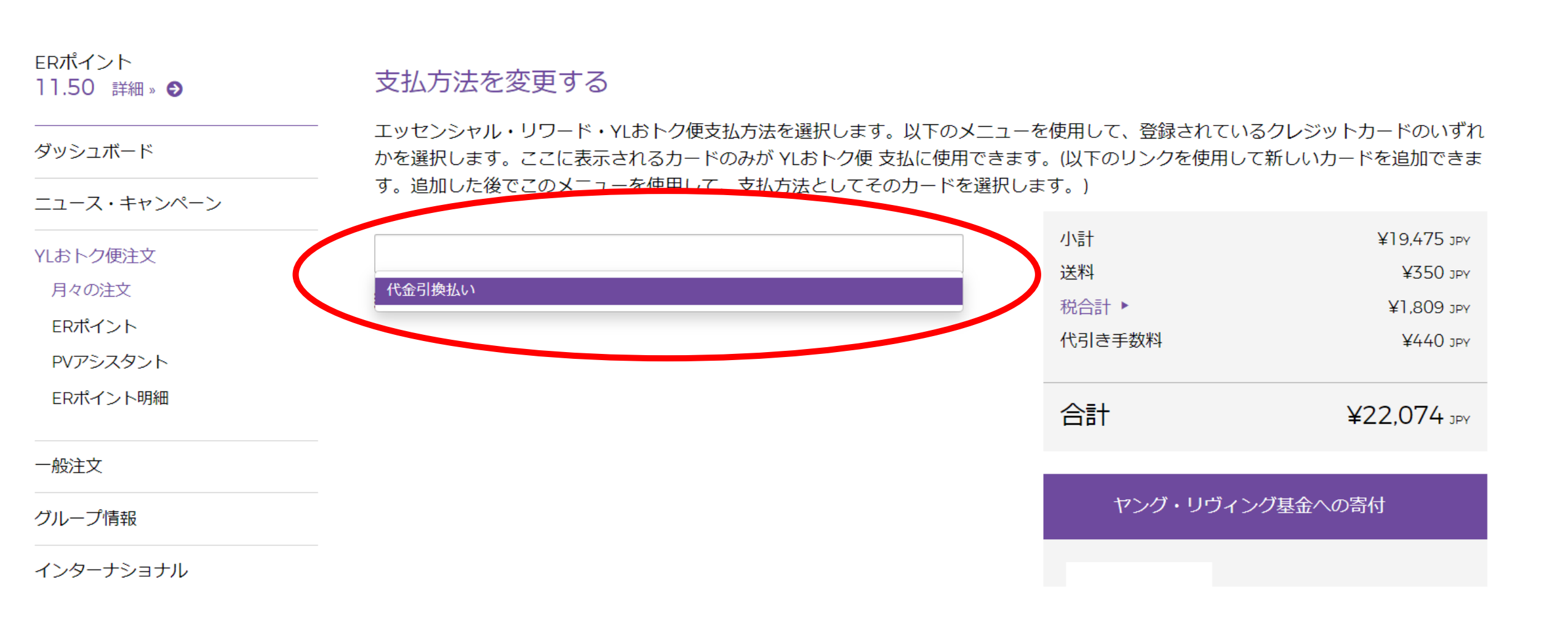

おトク便支払い方法の変更

| ダッシュボード      | エッセンシャル・リワード・YLおトク便支払方法を選<br>かを選択します。ここに表示されるカードのみが YLa | 択します。以下のメニューを使用して、登録され<br>Sトク便 支払に使用できます。(以下のリンクを使 | れているクレジットカードのいずれ<br>使用して新しいカードを追加できま |
|--------------|---------------------------------------------------------|----------------------------------------------------|--------------------------------------|
| ニュース・キャンペーン  | す。追加した後でこのメニューを使用して、支払方法                                | としてそのカードを選択します。)                                   |                                      |
| <br>YLおトク便注文 | 代金引換払い                                                  | ✓ //言十                                             | ¥19,475 эрү                          |
| 月々の注文        | 注支払方法を追加する                                              | 送料                                                 | ¥350 JPY                             |
| ERポイント       |                                                         | 祝台計 ・ (代目主手数物)                                     | Yqt 908,1¥                           |
| PVアシスタント     |                                                         | 1010                                               |                                      |
| ERポイント明細     |                                                         | 合計                                                 | ¥22,074 JPY                          |
| 一般注文         |                                                         |                                                    |                                      |
| グループ情報       |                                                         | ヤング・リ                                              | ヴィング基金への寄付                           |
| インターナショナル    |                                                         |                                                    | ヤング・リヴィング基金へ寄                        |
| 資料(ダウンロード)   |                                                         | THE D. GARY YOUNG                                  | 付される場合は、ここに寄付<br>金額を入力してください。        |
| アカウント        |                                                         | Foundation                                         | ¥ 0 JPY                              |
|              |                                                         |                                                    | プログラムまたはプロジェク<br>トの選択                |
|              |                                                         |                                                    | General Donation 🔹                   |
|              |                                                         |                                                    |                                      |
|              | 「変更を保存する                                                | を押すのを忘れず                                           | 変更を保存する                              |
|              |                                                         |                                                    |                                      |

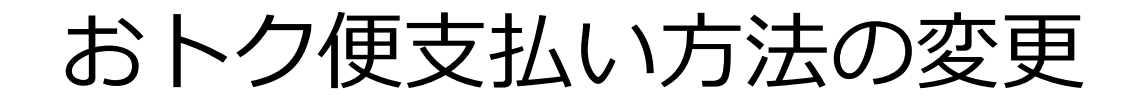

#### 「保存」を押すとこの画面に移ります。

#### YLおトク便注文

ヤング・リヴィング » YLおトク便注文 » YLおトク便注文

| ERポイント<br>11.50 詳細 » 😏                   | 月々の注文 ERポイント PV アシスタン                     |                           |                       |
|------------------------------------------|-------------------------------------------|---------------------------|-----------------------|
| ダッシュボード                                  | <br>月々の注文                                 |                           |                       |
| ニュース・キャンペーン                              | YLおトク便注文につきまして、ご希望の選<br>次のエッセンシャル・リワード・デイ | 択肢を選んでください。<br>2020/05/25 |                       |
| YLおトク便注文                                 |                                           |                           |                       |
| 月々の注文                                    | 月々の注文合計                                   | お届け先住所                    | お支払方法                 |
| ERポイント                                   | ¥22,074 JPY                               | JPN                       | 代金引換払い                |
| PVアシスタント                                 | 月々の PV                                    | 〒1630232<br>東京都           |                       |
| ERポイント明細                                 | 136.00       注文を表示する       注文を表示する        | 新宿区<br>西新宿2-6-1 新宿住友ビル32F | インク・リワインク基金<br>¥0 JPY |
| 一般注文                                     |                                           | 配達方法                      | 支払方法を変更する             |
| –<br>––––––––––––––––––––––––––––––––––– | 🚔 納品書を印刷する                                | ヤイトモ急便                    |                       |

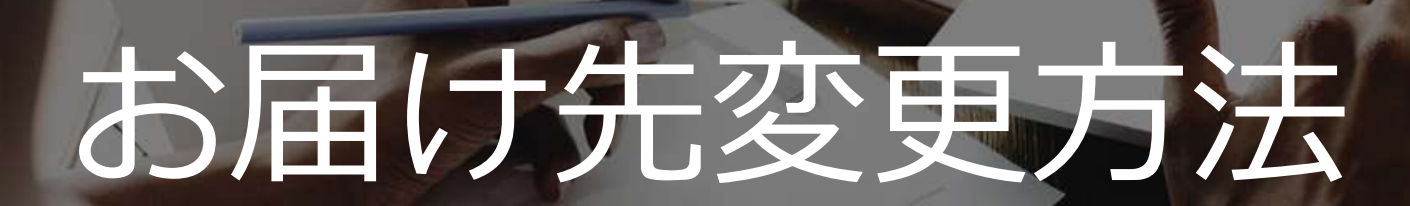

Sign Up

ENTER

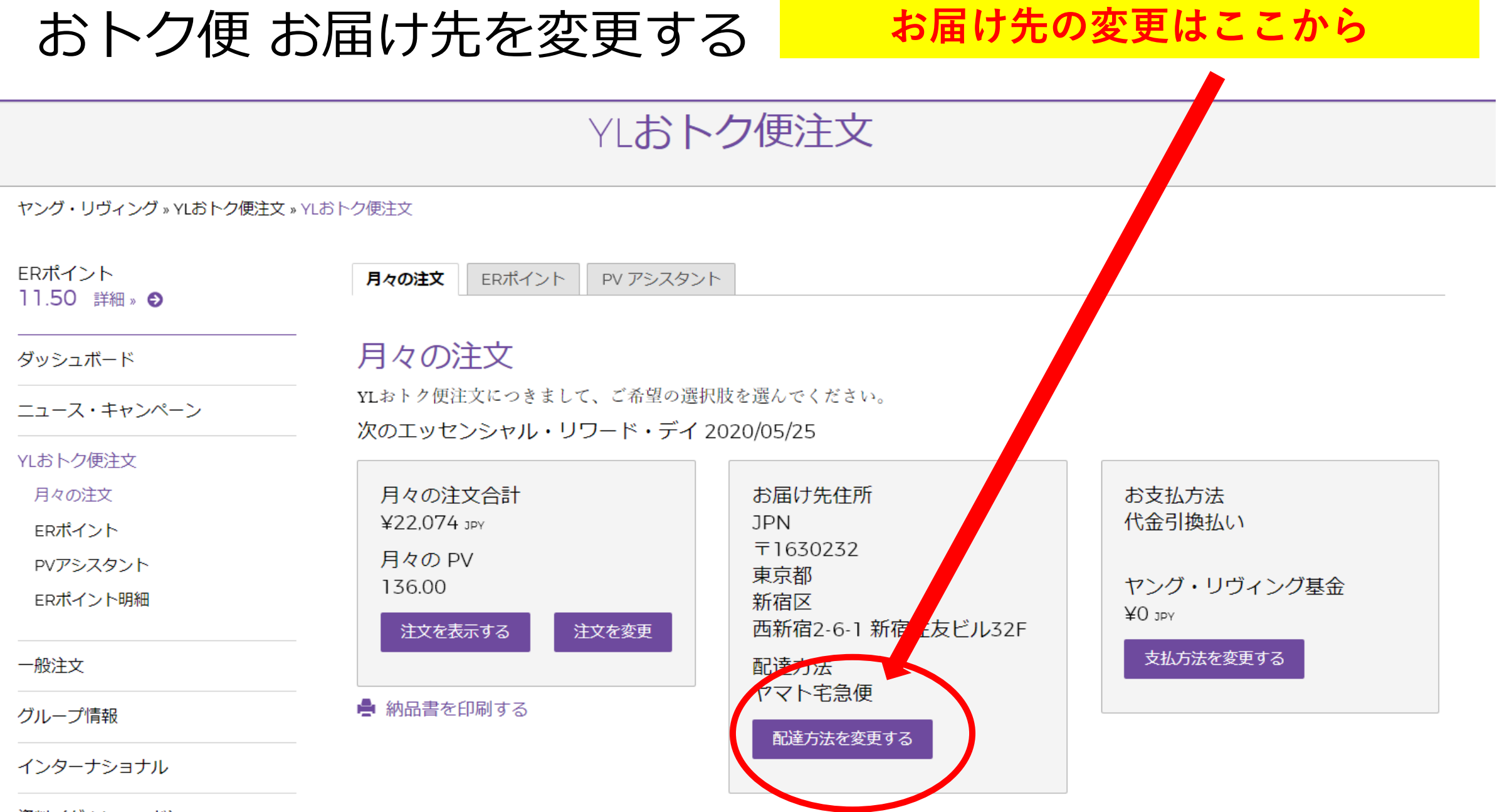

資料(ダウンロード)

| Rポイント<br>1.50 詳細。       月々のお届け先を変更する         ソはおトク硬注文の発送先住所と配送方法を確認もしくは変更してくだいい、*変更を保存する*をクリックして情報を保存してください。         スース・キャンペーン       反る         ユース・キャンペーン       反る         おトク便注文       1 主要お届け先 ●       製品       数量         月々のお広       製品       数量         月々のなえ       1 主要お届け先 ●       製品       数量         月々のなえ       配送先住所       1 小ガジャイズスリー 120 カブセル       1 ●         アドスクシット       〒1630232       東京都       1 ●         東京都       新宿区       フランキンセンス 15 ml       1 ●       ●         税注文       ・       ・       ●       ●         小一ブ情報       ・       ・       ●       ●         メタクーナショナル       ・       ●       ●       ●         メタクーナショナル       ●       ●       ●       ●         オ(ダウンロード)       ●       ●       ●       ●         ●       ●       ●       ●       ●         日本のなり       ●       ●       ●       ●         ●       ●       ●       ●       ●       ●         ●       ●       ●       ●       ●       ●         ●       ●       ●       ●       ● | おトク便                 | お届け先を変感                          | 更する<br>住所を                 | <mark>変更するを</mark> | 押します        |
|----------------------------------------------------------------------------------------------------|----------------------|----------------------------------|----------------------------|--------------------|-------------|
| マシュボード       FRIFY 2003年送先住所ど配送方法を確認もしくは変更してくたれい、変更を保存するをクリッグして情報を住存してくたさい。         ユース・キャンペーン       FRIFY 2003年送先住所と配送方法を確認もしくは変更してくたれい、変更を保存するをクリッグして情報を住存してくたさい。         点トク使注文       1 主要お届け先 ●       製品       数量         月々の注文       副送先住所       JPN       オ・ガジャイズスリー 120 カプセル       1       画         PVアシスタント       〒1630232       東京都       オ・ガジャイズスリー 120 カプセル       1       画         解抗マ       7ランキンセンス 15 ml       1       画       ●         船注文       「昭宿2-61 新宿住友にし32FL」       フランキンセンス 15 ml       1       画         船注文       「ロケ市宅急便 ¥385<・       ●       ●       ●         パクランロード)       指定なし       「       ●       ●                                                                                                    | Rポイント<br>1.50 詳細 » 😏 | 月々のお届け先を変更                       | する                         |                    |             |
| エース・キャンペーン     反3     変更を保存33       あトク使注文     1 主要お届け先 ●     製品     数量       月々の注文     配送先住所     11 100 カプセル     1     0       日本     アパッシャイズスリー 120 カプセル     1     0     0       レアグラスタント     F16302322     東京都     1     0     0       解花     第宿区     フランキンセンス 15 ml     1     0     0       脱注文     1     1     0     0       加力プ情報     1     1     0     0       シターナショナル     1     1     0     0       指定がし     ママト宅急便 ¥385<                                                                                                    | ダッシュボード              | YLおトク使注又の発送先住所と聞                 | は広方法を確認もしくは変更してください。"変更を保住 | 子する"をクリックして情       | 報を保存してくたさい。 |
| 点おトク使注文       1 主要お届け先 ●       製品       数量         月々の注文       配送先住所                                                                                                    | ニュース・キャンペーン          |                                  |                            |                    | 戻る 変更を保存する  |
| 月々の注文       配送先住所       」PN       1 000000000000000000000000000000000000                                                                                                    | /Lおトク便注文             | 1 主要お届け先 @                       | 製品                         | 数量                 |             |
| ERポイント       JPN       1 節         PVアシスタント       〒1630232         東京都       東京都         新宿区       フランキンセンス 15 ml         砂川ーブ情報       ごろった         シターナショナル       記達時間         諸指 (グウンロード)       指定なし                                                                                                    | 月々の注文                | 配送先住所                            |                            |                    |             |
| PVアシスタント     〒1630232       康京都     東京都       新宿区     万ランキンセンス 15 ml       0新宿2-6-1 新宿住友とU32FL     「二一一一一一一一一一一一一一一一一一一一一一一一一一一一一一一一一一一一一                                                                                                    | ERポイント               | JPN                              | ナ・ガジャイズスリー 120 カプセル        | 1                  | <b>m</b>    |
| ERポイント明細 <sup>東京副</sup><br>新宿区 7ランキンセンス15 ml 1 <b>回</b><br>四新宿2-6-1 新宿住友ビル32F<br>副産方法<br>シターナショナル<br>料 (ダウンロード)<br>指定なし 「                                                                                                    | PVアシスタント             | 〒1630232<br>東古邦                  |                            |                    |             |
| <ul> <li>         ・設注文         ・試査新宿2-6-1 新宿住友にU32F         ・試 住所を変更する         ・ごと         ・ごと         ・ごと         ・ごと         ・ごと         ・マント宅急便¥385         ・         ・         ・</li></ul>                                                                                                    | ERボイント明細             | 新宿区                              | フランキンセンス 15 ml             | 1                  | â 🗌         |
| パループ情報     記述方法       パンターナショナル     ヤマト宅急便 ¥385 ・       開達時間     111111111111111111111111111111111111                                                                                                    | 一般注文                 | 西新宿2-6-1 新宿住友 い 32F<br>ご 住所を変更する |                            |                    |             |
| <ul> <li>ンターナショナル</li> <li>ヤマト宅急便 ¥385 ▼</li> <li>配達時間</li> <li>指定なし ▼</li> </ul>                                                                                                    | リレープ情報               | 副達方法                             |                            |                    | 💼 全て削除 💼 削除 |
| 記述時間 (料(ダウンロード) 指定なし ▼                                                                                                    | ンターナショナル             | ヤマト宅急便 ¥385 ・                    |                            |                    |             |
| 料(タウンロード) 指定なし  ・                                                                                                    |                      | 配達時間                             |                            |                    |             |
|                                                                                                    | 斜(ダウンロード)            | 指定なし ▼                           |                            |                    |             |

# おトク便 お届け先を変更する

「新しいお届け先住所を追加する」を押します

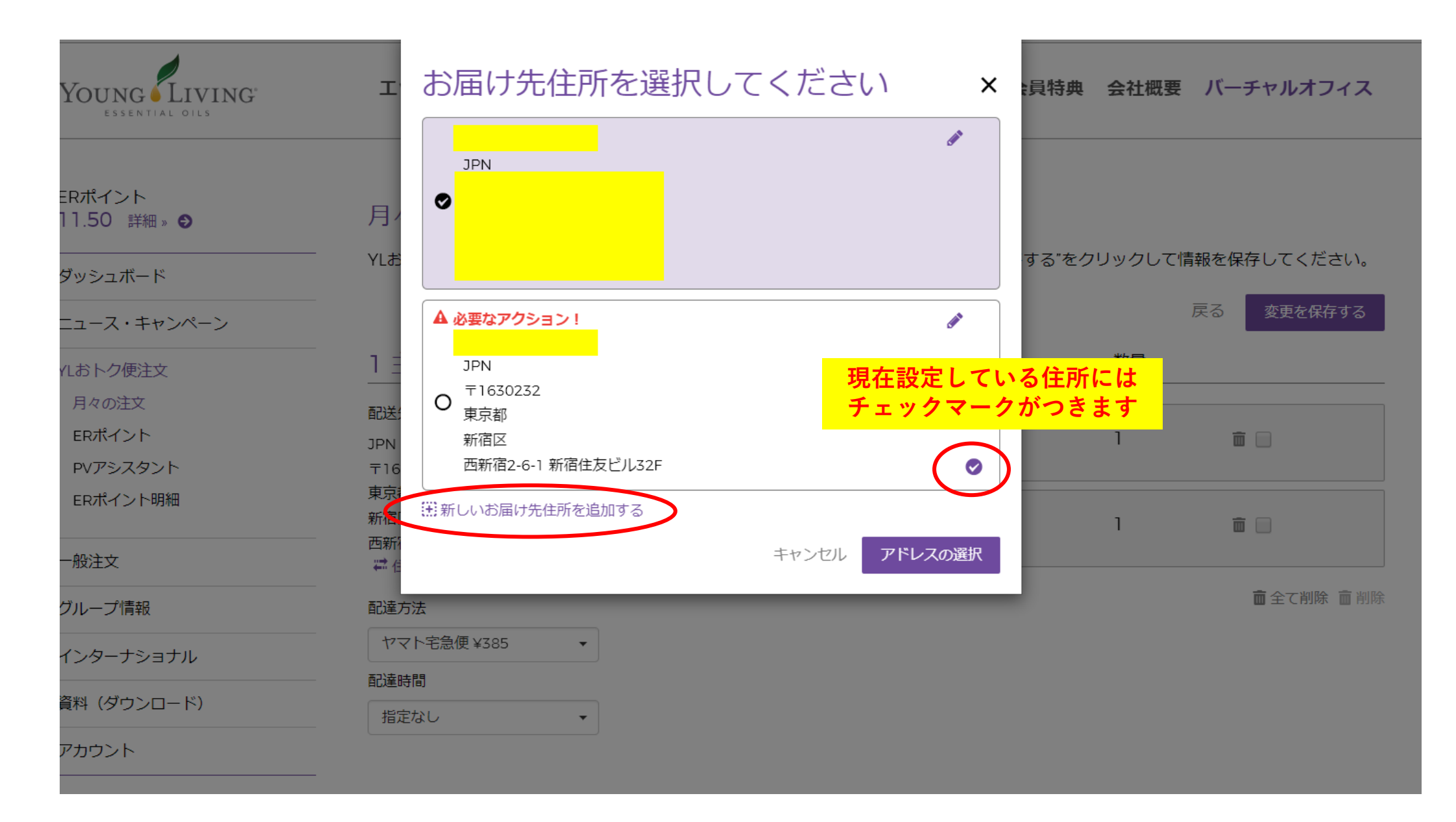

おトク便 お届け先を変更する 情報を入力し「新しい住所を追加する」を押す

| Young Living<br>essential oils | т           | 新しい住所を追加す            | 3             | ×  | 員特典    | 会社概要   | バーチャルオフィス   |
|--------------------------------|-------------|----------------------|---------------|----|--------|--------|-------------|
|                                |             | 例:自宅、職場 など           |               |    |        |        |             |
| ERポイント<br>11.50 詳細 » <b>9</b>  | 月           | 受取人・                 |               |    |        |        |             |
| ダッシュボード                        | - YLÆ       | □ これを既定のお届け先住所に指定します | 「か。           |    | する"をク! | ノックして情 | 報を保存してください。 |
| ニュース・キャンペーン                    |             | JAPAN -              |               |    |        |        | 戻る 変更を保存する  |
| YLおトク便注文                       | 1 5         | 郵便番号(半角で入力してください)・   |               |    |        | 数量     |             |
| 月々の注文                          | 司:关:        |                      | 検察            |    |        |        |             |
| ERポイント                         | JPN         |                      |               |    |        | 1      | <b>a</b>    |
| PVアシスタント                       | ₹16         | 都道府県 •               | 市町村・          |    |        |        |             |
| ERポイント明細                       | 東京          | · · ·                |               |    |        | 1      | <b>a</b>    |
| 一般注文                           | - 西新<br>₩ t |                      |               |    |        |        |             |
| グループ情報                         | 配達          |                      |               |    |        |        | ■ 全て削除 ■ 削除 |
| インターナショナル                      |             | 電話番号・<br>            |               |    |        |        |             |
| 資料(ダウンロード)                     | 指           | 配送日時                 |               |    |        |        |             |
| アカウント                          |             | 選択してください 👻           |               |    |        |        |             |
|                                | -           | ・必須項目                |               |    |        |        |             |
|                                |             |                      | キャンセル新しい住所を追加 | する |        |        | 戻る 変更を保存する  |

おトク便お届け先を変更する。変更をしたら「保存」を押すのを忘れずに

| ERポイント<br>11.50 詳細 » 😏     | 月々のお届け先を変更                         | する                          |           |                  |
|----------------------------|------------------------------------|-----------------------------|-----------|------------------|
| ダッシュボード                    | YLおトク便注文の発送先住所と                    | 記送方法を確認もしくは変更してください。"変更を保存す | る"をクリックして | 青報を保存してください。<br> |
| ニュース・キャンペーン                |                                    |                             |           | 戻る 変更を保存する       |
| YLおトク便注文                   | 1 主要お届け先 ❷                         | 製品                          | 数量        |                  |
| 月々の注文                      | 配送先住所                              |                             |           |                  |
| ERポイント                     | JPN                                | オメガジャイズスリー 120 カプセル         | 1         | <b>Î</b>         |
| PVアシスタント                   | 〒1630232                           |                             |           |                  |
| ERポイント明細                   | 東京都新宿区                             | フランキンセンス 15 ml              | 1         | <b> </b>         |
| 一般注文                       | ── 四新佰2-6-1 新佰任反ビル32F<br>₩ 住所を変更する |                             |           |                  |
| グループ情報                     | 配達方法                               |                             |           | 💼 全て削除 💼 削除      |
| インターナショナル                  | ヤマト宅急便 ¥385 ▼                      |                             |           |                  |
| Martine (California - 193) | 配達時間                               |                             |           |                  |
| 資料 (ダウンロード)                | 指定なし・                              |                             |           |                  |
| アカウント                      |                                    |                             |           |                  |

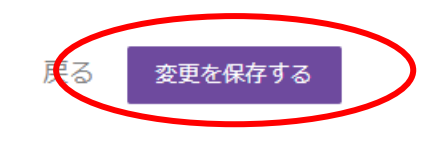

# おトク便お届け先を変更する

これで完了です

注文の確認

ヤング・リヴィング»YLおトク便注文»注文の確認

#### ERポイント

11.50 詳細 » 🕤

YLおトク便注文の変更が完了いたしました。

ダッシュボード

YLおトク便注文

月々の注文

ERポイント

一般注文

グループ情報

PVアシスタント

ERポイント明細

ニュース・キャンペーン

#### OTG注文概要

次回オートシップ・デイ: 2020/05/25

小計: 配送先住所 ¥19.475 JPY JPN アイテムの税額: 推定 東京都 ¥1.774 JPY 新宿区 送料: #定 ¥350 JPY 配達方法 送料にかかる税: 推定 ¥35 .1PY 支払方法 代引き手数料 ¥440 .1PY 寄付額合計: ¥0 JPY

**T**1630232 西新宿2-6-1 新宿住友ビル32F ヤマト宅急便 代金引換払い

現在の処理日

資料(ダウンロード)

インターナショナル